# 「りそなビジネスダイレクト」リニューアルによる変更ポイント

- I. 画面レイアウトの改善
- Ⅱ.機能改善
  - 1. 入出金明細照会(ファイル取得)のマルチサブファイル対応
  - 2. 地方税納付の二重取引警告
  - 3. M@il通知サービスの統合・改善

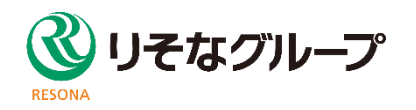

### ログイン画面

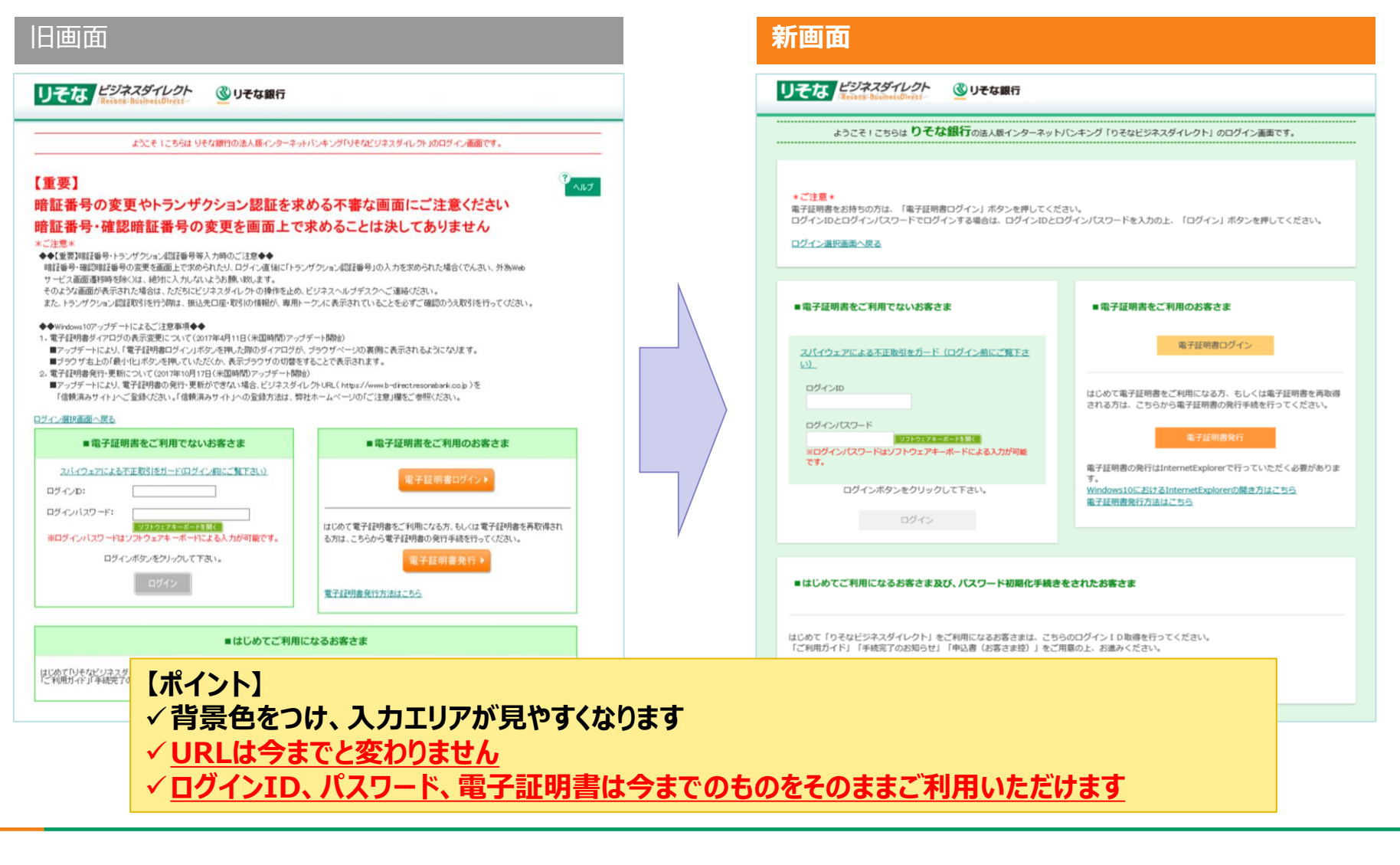

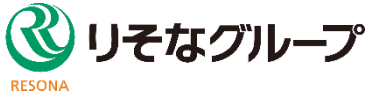

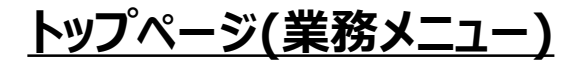

| *-4                         | (トップページ                                                                                                    | BTOP001    | 取引口座照会                          | 振込原替 総合振込 給与・買与 振込               | 口座塔会 住民税<br> -ビス (地方税) 口座振替 りそなネット りそなネット 承認 管理メ<br>PLUS 紛付 |
|-----------------------------|----------------------------------------------------------------------------------------------------|------------|---------------------------------|----------------------------------|-------------------------------------------------------------|
| 取引口座照会振込振替                  | ジ な商事     ・0 ご利用職歴     ジェな 太部     ジェな 太部     ジェン (11日 21時05分47秒     ジェンロンロンロンロンロンロンロンロンロンロンロンロンロンロンロンロンロンロンロ             | tur        | トップページ                          |                                  | BTOP001 🔊                                                   |
| 総合振込                        | 2000年12710日 10842072019<br>【重要】リニューアルのお知らせ(2021年1月4日(月)予定)                                                               | •          | オプション                           | ンサービス                            | ログイン履歴                                                      |
| 給与・賞与振込 🦼                   | L里委Jロウイン画面へのIRapport」こ案内ボッブアッフ表示<br>S-ZEDI専用サイトのご案内                                                                      | ~          | ■電子債権(7                         | でんさい)                            | 2020年12月17日 07時41分51秒                                       |
| 振辺直統会サービスPLUS<br>住民税(地方税)納付 |                                                                                                    |            | ■ 外為Webサ<br>■ 税金・料金<br>■ Web入出金 | <u>ービス</u><br>私込「Pay-easy」<br>明編 | 2020年12月10日 16時01分07秒<br>2020年11月30日 12時32分33秒              |
| りそなネット                      | 滞<br>同時も取引 (一の件<br>作<br>ないた明査(法法)新聞(法規)) - 0件<br>作<br>作<br>中<br>取引(伝送本)) - 0件                                            |            | りそな銀行                           | 行からのお知らせ                         |                                                             |
| 承認                          | 律教中取引(伝送系ファイル受付) - 0件<br>② 保存中のお取引<br>保中取引の件数を確認の上、「一覧表示」ポタンを押してください。                                                    |            | [重要]リ                           | リニューアルのお知らせ(2021年1月4             | 日(月)予定)                                                     |
| 管理メニュー<br>電子債権(でんさい)        | (2) (14)(15)(15)(15)(15)(15)(15)(15)(15)(15)(15                                                                          |            | (重要) [                          | コグイン画面への「Rapport」ご案内ボ            | ップアップ表示                                                     |
| 外為Webサービス                   | Mail Anaxyoty cist HTC3 ARXIV/ARXO/2015とと11年としないいしては53。<br>メセージ内容を確認する場合は、名わ知らせの「詳細」ボタンを押してください。                         |            | S-ZEDI専                         | 用サイトのご案内                         |                                                             |
| 税金•料金払込[Pay-easy]           | 区分         タイトル         ご家内日         掲載終了日           ご家内         振込振誉データ有効原限のご連絡         2020年11月19日         2021年02月27日 | ₩作<br>詳細 ♥ |                                 |                                  |                                                             |
| その他サービス                     | 29イトルを表示 🕨 :未統、既該を含むすべてのお知らせを一覧表示します。                                                                                    | ■ ページの先頭へ  | 未承認のは                           | お取引(合計4件)                        | お知らせ すべてのお知らせを表示                                            |
|                             |                                                                                                    |            | 未承認の取引f<br>ださい。                 | 件数をご確認の上、各取引を選択してく               | 本最いのおうどはめりません。                                              |
|                             |                                                                                                    |            | 承認待ち取る                          | si <b>1# &gt;</b>                |                                                             |

✓ <u>ヘッダーの「ご利用ガイド」ボタンを押すと、Webガイドを閲覧することができます</u>

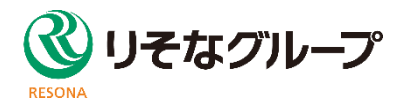

# <u>操作性の向上</u>

#### 旧画面

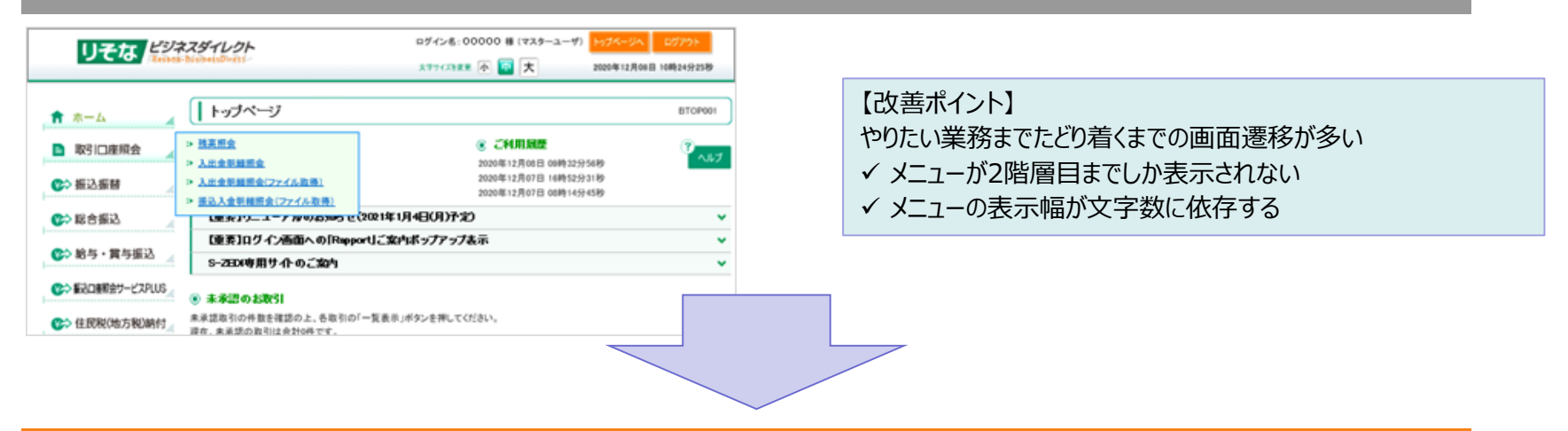

#### 新画面

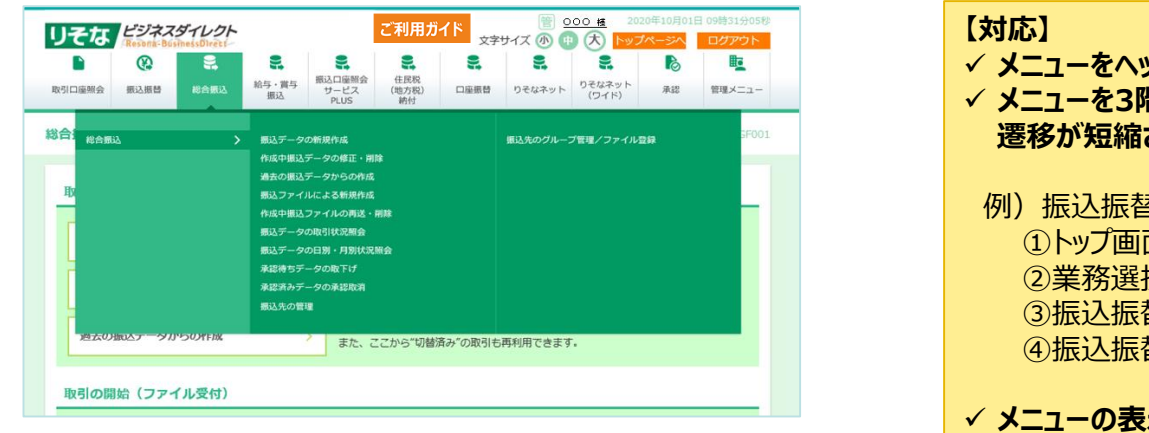

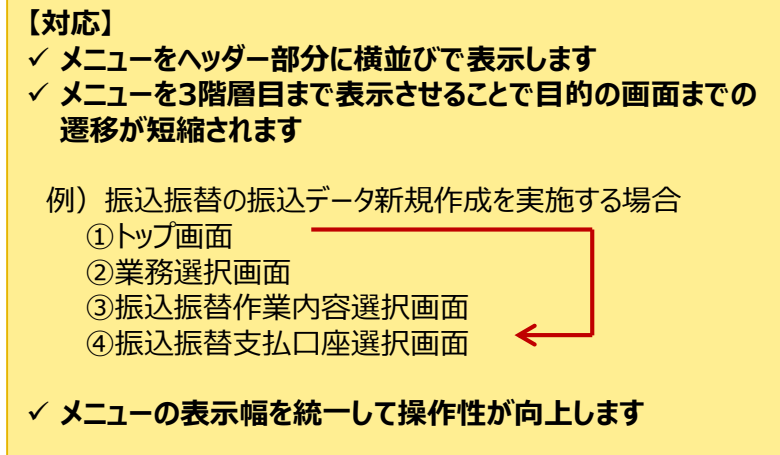

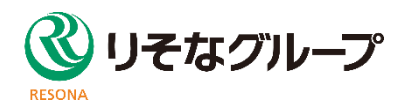

# 操作性の向上

#### 新画面

| トップページ                                                                        |                                                                                   | BTOP001 ヘルプ 🕜                  |
|-------------------------------------------------------------------------------|-----------------------------------------------------------------------------------|--------------------------------|
| オプションサービス<br>■ 電子機種(でんたい).<br>の恐Webサービス<br>■ 脱金・利金払込 [Pay-easy]<br>■ Web入出金明譜 | ログイン履歴<br>2020年12月08日 09歳45分39秒<br>2020年12月07日 13歳29分00秒<br>2020年12月04日 14歳33分56秒 |                                |
| りそな銀行からのお知らせ<br>【重要】リニューアルのお知らせ(2021年1月4                                      | 日(月)予定)                                                                           | +                              |
| 【重要】ログイン画面への「Rapport」ご案内ボ<br>                                                 | ップアップ表示                                                                           | + +                            |
| 保存中の取引件数をご確認の上、以下を選択してくだ<br>さい。                                               | ● 2020年11月19日 ご室所 有効期限のご連絡                                                        | 2021年02月27日 >                  |
| 保存中取引 (憲込振替) 0件 🗲                                                             | <ul> <li>2020年11月07日 ご案内 有効期限のご連絡</li> <li>2020年11月07日 ご案内 有効期限のご連絡</li> </ul>    | 2021年02月15日 ><br>2021年02月15日 > |
| 最近の操作                                                                         | <ul> <li>2020年11月07日 ご案内 有効期限のご連絡</li> <li>2020年11月06日 ご案内 有効期限のご連絡</li> </ul>    | 2021年02月15日 >                  |
| 企業管理 > M@ i l 通知サービス設定の変更 ><br>取引口座照会 > M@ i l 通知サービス[入… >                    | ● 2020年10月29日 ご案内 有効期限のご連絡                                                        | 2021年02月06日 >                  |
| <ul> <li>利用者管理 » 利用者情報の管理</li> <li>企業管理 » 企業情報の変更</li> </ul>                  | ● 2020年10月23日 ご案件 有効期限のご連絡                                                        | 2021年01月31日 >                  |
| 振込口座照会 » 口座照会結果の取得 >                                                          |                                                                                   |                                |

【対応】
◆ 直近の操作を「最近の操作」として5件表示し、画面遷移を 省略して操作可能になります
◆ 「最近の操作」として3階層目まで表示させることでよく利用 する操作がすぐに開始可能になります
例)振込振替の振込データ新規作成を実施する場合
①トップ画面
②業務選択画面
③振込振替作業内容選択画面
④振込振替支払口座選択画面

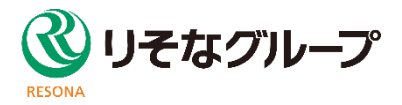

# 操作性の向上

✓ 選択画面が続く場合は利用頻度が高い業務に直接遷移が可能になり、画面遷移が短縮されます

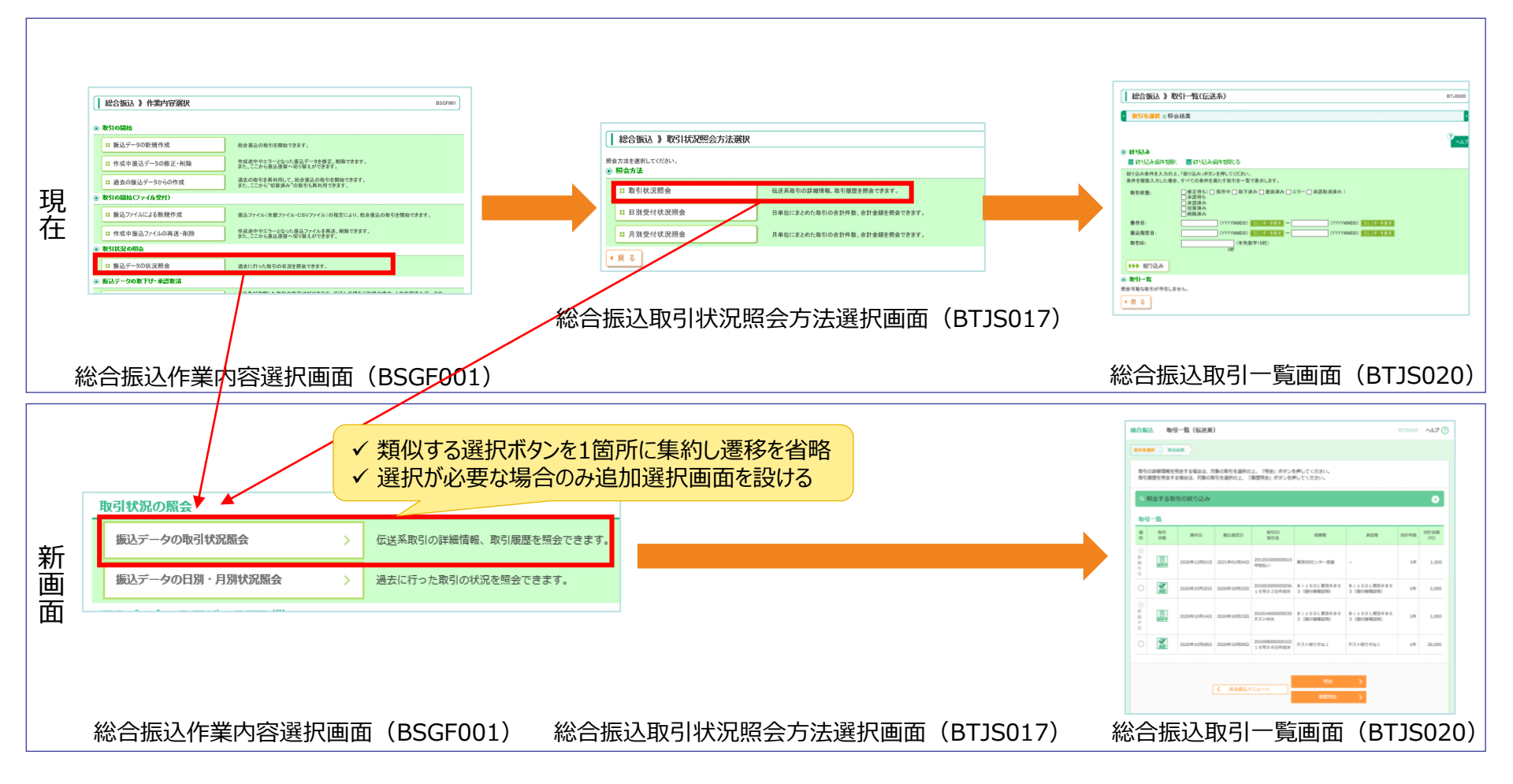

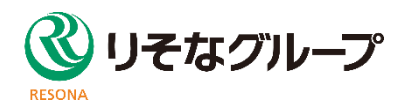

### 重要情報への誘導

#### 旧画面

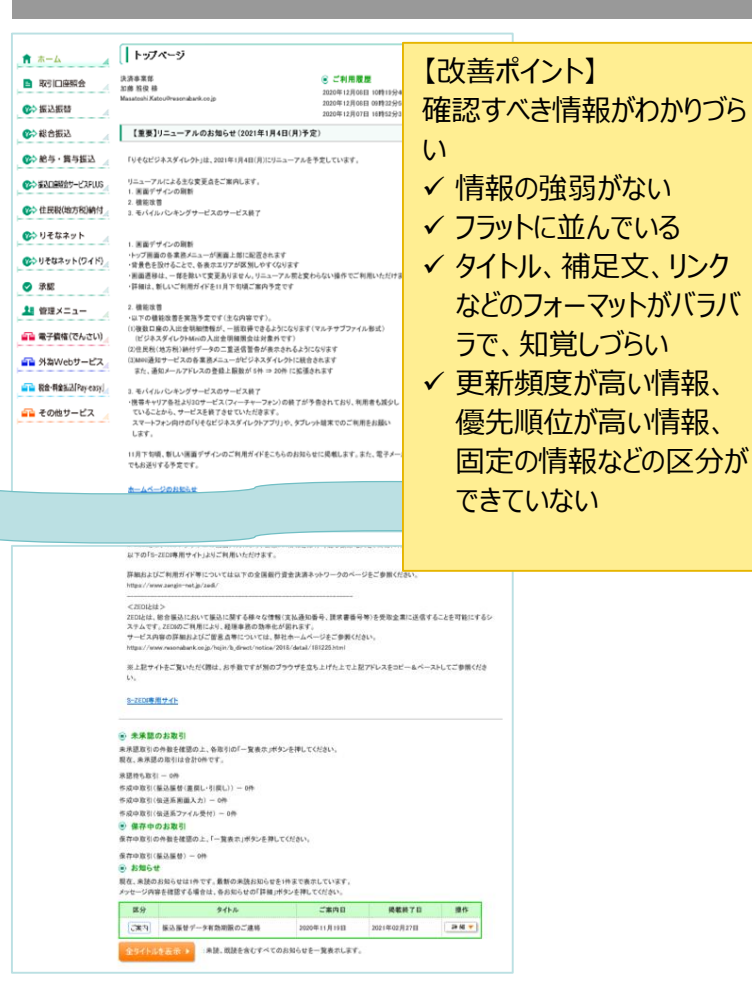

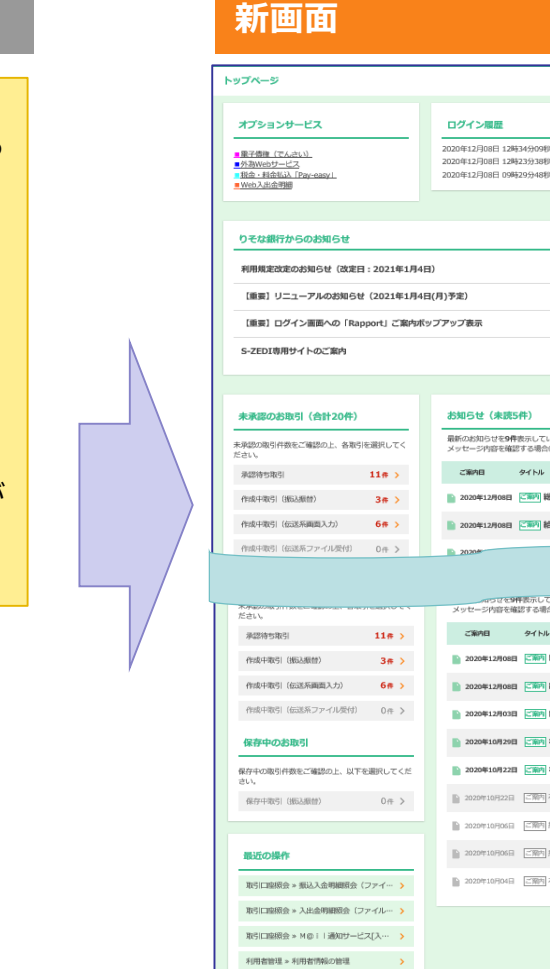

振込服替 » 振込先のグ

#### 【対応】 ✓ ボタンレイアウトの整備を 行い、必要な情報が瞬 時に判別可能になります ✓ フォントサイズを大きくし、 テキスト情報の視認性が

向上します

お知らせ (未読5件) 最新のお知らせを9件表示しています。 メッセージ内容を確認する場合は、各お知らせを選択してください。 タイトル 揭机将了日 ■ 2020年12月08日 ご 総合振込データ有効期限の… 2021年03月18日 3 2020年12月08日 (1) 給与・賞与撮込データ有効… 2021年03月18日)

|              |               | Contract of the second second s |               |
|--------------|---------------|----------------------------------------------------------------------------------------------------|---------------|
|              | メッセージ内容を確認    | P数示しています。<br>おする場合は、各お知らせを選択してくだれ                                                                                                    | żιν,          |
| 11# >        | ご案内目          | <del></del> ቃ                                                                                                    | 网络将了日         |
| 3# >         | 2020年12月08日   | に第門総合振込データ有効期限の…                                                                                                    | 2021年03月18日   |
| 1入力) 6件 >    | 2020年12月08日   | ご第門 給与・賞与振込データ有効…                                                                                                    | 2021年03月18日   |
| イル受付) 0件 >   | 2020年12月03日   | ご前内 総合振込データ有効期限の…                                                                                                    | 2021年03月13日   |
|              | 2020年10月29日   | 「「前内」有効期限のご連絡                                                                                                    | 2021年02月06日   |
| 加上、以下を選択してくだ | 2020年10月22日   | 「「前内」有効期限のご連絡                                                                                                    | 2021年01月30日   |
| 0件 >         | D 2020#10月22日 | [ご第5] 有効期限のご遠絡                                                                                                    | 2021年01月30日 】 |
|              | D 2020#10月06日 | ご第51 給与・賞与振込データ承認…                                                                                                    | 2021年01月14日   |
|              | D 2020#10月06日 | ご第51 総合振込データ承認取消の…                                                                                                    | 2021年01月14日   |
| 金明細原会(ファイ… ゝ | 2020年10月04日   | ご第5日有効期限のご連絡                                                                                                    | 2021年01月12日   |
| 明細版会(ファイル… > |               |                                                                                                    |               |
| 通知サービス[入… 💊  |               |                                                                                                    |               |
| 長の管理 >       |               |                                                                                                    |               |
| レープ管理/ファイ… > |               |                                                                                                    |               |
|              |               |                                                                                                    |               |

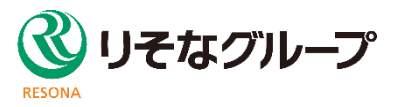

### 重要情報への誘導

#### 旧画面

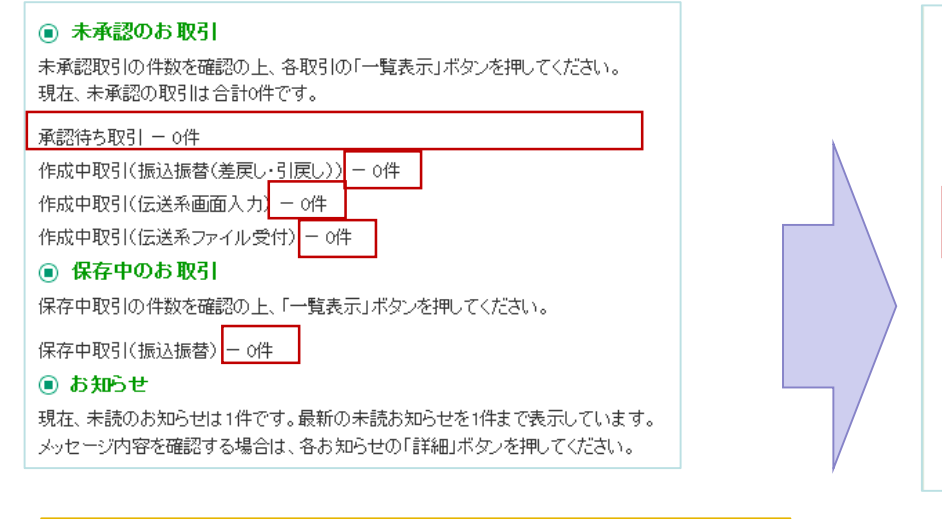

#### 【改善ポイント】

「未承認のお取引」と「保存中のお取引」の各取引に対応す

- る「一覧表示」がわかりづらい、件数が把握しづらい
- ✓ 配置が離れている
- ✓ グルーピングされていない
- ✓ 件数の表記と説明文が同じテキストスタイルになっており、 埋もれてしまっている

#### 新画面

| 未承認のお取引(合計20件)             |         |
|----------------------------|---------|
| 未承認の取引件数をご確認の上、各取引<br>ださい。 | 「を選択してく |
| 承認待ち取引                     | 11# >   |
| 作成中取引 (振込振替)               | 3# >    |
| 作成中取引 (伝送系画面入力)            | 6件 >    |
| 作成中取引 (伝送系ファイル受付)          | 0件 >    |

#### 【対応】

 ✓ ボタンレイアウトの整備を行い、必要な情報が瞬時に判別可能 になります
 ✓ フォントサイズを大きくし、テキスト情報の視認性が向上します

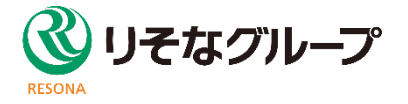

### 重要情報への誘導

旧画面

【改善ポイント】 エラーや警告ガイダンスの違いがわからない ✓ 表現が不統一なため

不正取引拒否エラーメッセージ

ご指定の受取人名と、振込先の金融機関に登録されている受取人名が異なる振込先がありましたので、受取人名を変更しました。 振込先を十分にご確認の上、取引を行ってください。

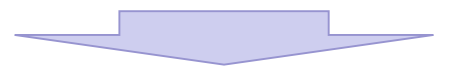

#### 新画面

#### 【対応】

✓ エラーや警告ガイダンスの表示を区別して表現方法を統一します

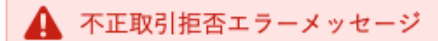

振込依頼は翌営業日扱いです。 ご指定の受取人名と、振込先の金融機関に登録されている受取人名が異なる振込先がありましたので、受取人名を変更しました。 振込先を十分にご確認の上、取引を行ってください。

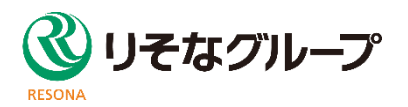

### <u>誤操作の回避</u>

#### 旧画面

| ログインパスワード有効期限 | 2010年06月30日                                                                                    |
|---------------|------------------------------------------------------------------------------------------------|
| 変更要否          | ● 変更する ◎ 変更しない                                                                                 |
| 現在のログインパスワード  |                                                                                                |
| 新しいログインパスワード  | (ソフトウェアキーボードを開く)           (半角英数学6文字以上12文字以内)           詳細エラーメッセージ           *確認のため再度入力してください。 |
|               | ( <u>ジントウエアキーボーをを回く</u> )           (半角英放字6文字以上12文字以内)           詳細エラーメッセージ                    |

#### 新画面

| ログインパスワード有効期限 | 2020年11月06日                                                                                                    |
|---------------|----------------------------------------------------------------------------------------------------|
| 変更要否          | ● 変更する ● 変更しない                                                                                                    |
| 現在のログインパスワード  | ソフトウェアキーボードを聞く                                                                                                    |
| 新しいログインパスワード  | 入力         ソフトウェアキーボード 3個く         半角英数字6文字以上12文字以           ※確認のため再度入力してください。         第角英数字6文字以上12文字以           再入力         ソフトウェアキーボード 3個く         半角英数字6文字以上12文字以 |

【改善ポイント】 新しいログインパスワードを2回入力しなければならないことがわ かりづらい

- ✓ 赤字で表示されるためエラーに見える
- ✓ 入力エリアの間にガイダンスが表示されるため

#### 【対応】

 ✓ ガイダンスを黒字で表示することでエラーメッセージと区別します
 ✓ ガイダンスの表示位置を入力エリアの上に移動するかつ入力エリ ア内に入力補助を表示することで新しいログインパスワードを2回 入力する必要があることを瞬時に判別可能できるようになります

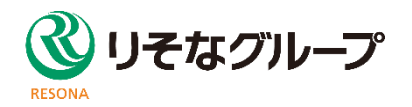

### <u>誤操作の回避</u>

#### 旧画面

振込指定日、支払金額を入力の上、「次へ」ボタンを押してください。 振込指定日として入力できる日を確認したい場合は、「カレンダーを表示」 また、支払金額が未入力または0円の明細は削除されます。 「先方負担」を選択した場合、入力した支払金額から先方負担手数料を引 振込先口座を追加する場合は「振込先の追加」ボタンを押してください。 ※は必須入力項目です。

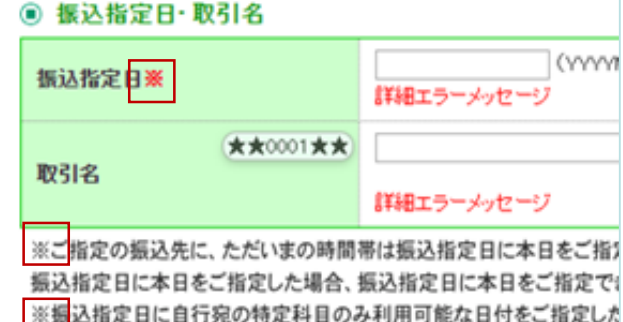

#### 【改善ポイント】

必須入力項目がわかりづらい

- ✓「※は必須入力項目です。」がガイダンス文に埋もれてしまっている
- ✓ スクロールするとガイダンスが見えず、「※」が何を表しているか わからない
- ✓「※」使用方法が注記の印としても使用されており、本サービス内で複数の意味を持っている

#### 新画面

|   | 振込指定日、支払金額を入力の上、「次へ」ボタンを押してください。<br>振込指定日として入力できる日を確認したい場合は、「カレンダー」のアイコン<br>また、支払金額が未入力または0円の明細は剤除されます。<br>「先方負担」を選択した場合、入力した支払金額から先方負担手数料を引いた金<br>振込先口座を追加する場合は、「振込先の追加」ボタンを押してください。 |                                                                |  |  |  |  |
|---|----------------------------------------------------------------------------------------------------|----------------------------------------------------------------|--|--|--|--|
|   | 振込指定日・取引名                                                                                                    |                                                                |  |  |  |  |
|   | - 振込指定日<br>- 必須                                                                                                    | 詳細エラーメッセージ                                                     |  |  |  |  |
|   | 取引名                                                                                                    | 詳細エラーメッセージ                                                     |  |  |  |  |
| , | *ご指定の振込先に、ただいまの<br>振込指定日に本日をご指定した*<br>*振込指定日に特定科目のみ利用                                                                                                    | )時間帯は振込指定日に本日をご指定で<br>場合、振込指定日に本日をご指定できな<br>)可能な日付をご指定した場合、お取り |  |  |  |  |

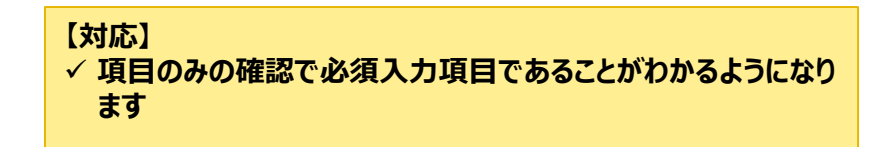

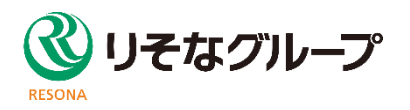

### <u>誤操作の回避</u>

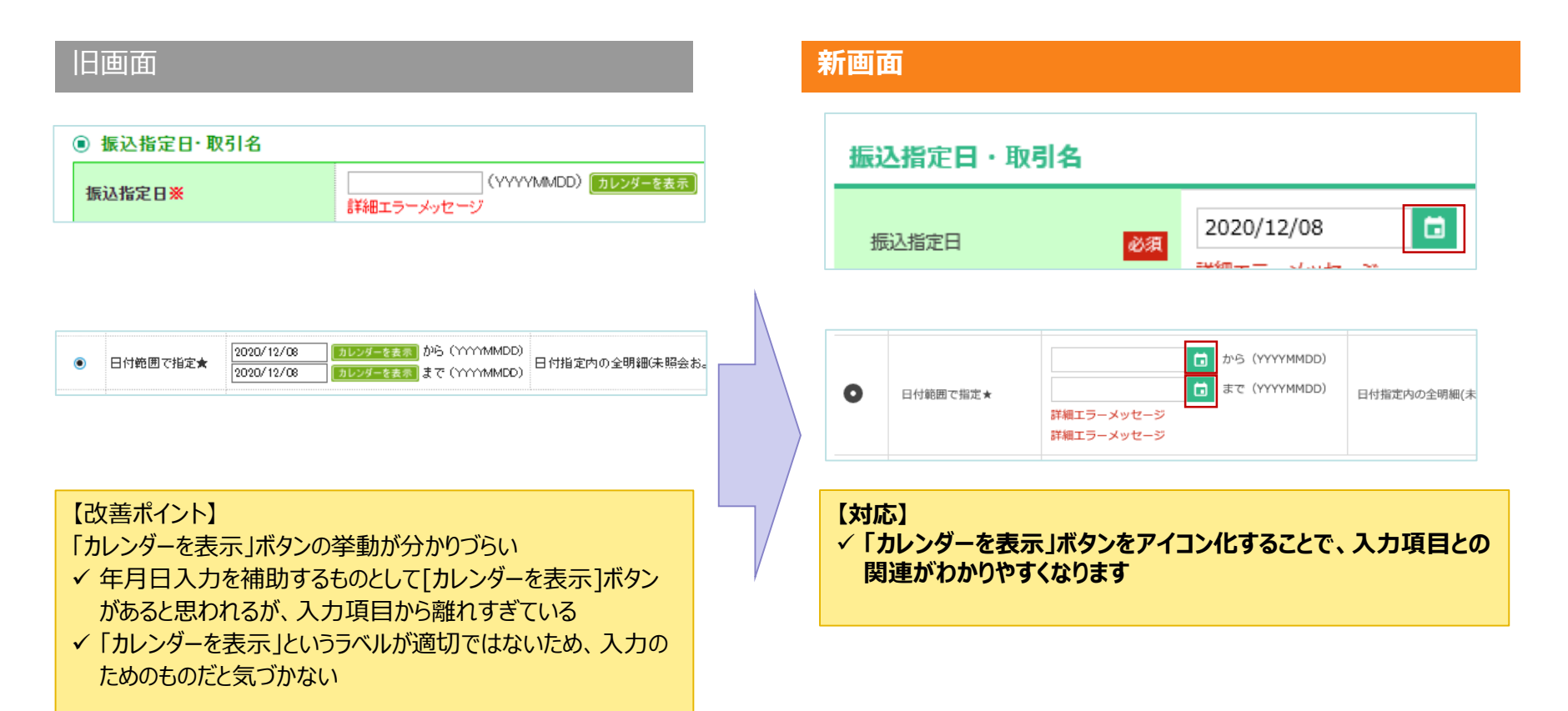

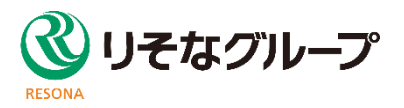

### <u>誤操作の回避</u>

#### 旧画面

| Π                                                                                           | そす」 ビジネス                                                                         | ダイレクト                           |                            | ログイン                | 名:データ花                                         | 子 様 (管理者ユ                                                                      | ーザ) トップページへ ログアウト                                                                                                    |
|---------------------------------------------------------------------------------------------|----------------------------------------------------------------------------------|---------------------------------|----------------------------|---------------------|------------------------------------------------|--------------------------------------------------------------------------------|----------------------------------------------------------------------------------------------------|
|                                                                                             | Resona-Bos                                                                       | inessDirets-                    |                            | 文学生                 | イズを変更 小                                        | 🔁 🕈                                                                            | 2010年10月01日 09時31分05秒                                                                                                   |
|                                                                                             | 出金明細照会)                                                                          | 》 照会結果                          |                            |                     |                                                |                                                                                | BNMR002                                                                                                    |
| • #                                                                                         | s件指定 » 照会結果                                                                      |                                 |                            |                     |                                                |                                                                                |                                                                                                    |
|                                                                                             | West and the state                                                               |                                 |                            |                     |                                                |                                                                                |                                                                                                    |
| <ul> <li>共</li> <li>理由:</li> <li>ご指定の</li> <li>照会結:</li> <li>照会結:</li> <li>(回) 対</li> </ul> | 通エフースタゼーン<br>コード(1999)です。<br>の条件による照会結果で<br>果を確認の上、以下のロ!<br>果をMAL形式でダウンロー<br>参口序 | す。<br>室を支払口座として振込<br>下する場合、時間がか | ∆振替を行う場合は、「1<br>かることがあります。 | 販込振替ヘリポタンパ          | 却してください                                        | *                                                                              |                                                                                                    |
| * 企業                                                                                        | 8                                                                                | 株式会社大!                          | 空商事様                       |                     |                                                |                                                                                |                                                                                                    |
| 加入:                                                                                         | 者番号                                                                              | 1234567890                      | 12 資金移動用口座                 |                     |                                                |                                                                                |                                                                                                    |
| 照会                                                                                          | 口座                                                                               | 青山支店(10                         | 00〉普通 1234567              |                     |                                                |                                                                                |                                                                                                    |
| •                                                                                           | 会条件                                                                              |                                 |                            |                     |                                                |                                                                                |                                                                                                    |
| 照会                                                                                          | 対象                                                                               | すべての明知                          | 8すべて                       |                     |                                                |                                                                                |                                                                                                    |
| <ul> <li>● 照</li> <li>● 照</li> <li>● 照</li> </ul>                                           | 会結果                                                                              | 出金金額(円)                         | 入全金額(円)                    | 残高(円)               | 取引区分                                           | 全融機関名                                                                          | 印刷 〇                                                                                                    |
| 001                                                                                         | (10年日)<br>2010年04月10日<br>(2010年04月09日)                                           |                                 | 10,500<br>小切手              | 1,230,401,000       | 振込入金<br>次響                                     | 文45-5<br>デー34530<br>セオウシシテン                                                    | わデーキンヨウン<br>「EDI2002012001DEP」 119                                                                                      |
| 002                                                                                         | 2010年04月10日                                                                      |                                 | 30,000                     | 1,230,401,000       | 入金                                             |                                                                                | がデーキンヨウン<br>「EDI3002012001DEP」 [19]                                                                                     |
| 003                                                                                         | 2010年 04月 10日                                                                    | 30,100                          |                            | 1,230,401,000       | 出金                                             |                                                                                |                                                                                                    |
| 004                                                                                         | 2010年 04月 11日                                                                    | 20,100                          |                            | 1,230,200,500       | 出金                                             |                                                                                |                                                                                                    |
| 005                                                                                         | 2010年 04月 11日                                                                    | 275,210                         |                            | 1,230,000,500       | 出金                                             |                                                                                |                                                                                                    |
| 入出                                                                                          | 金合計件数<br>金合計金額                                                                   | 3件<br>325,410円                  | 2件<br>40,500円              |                     |                                                |                                                                                |                                                                                                    |
| 残高                                                                                          | 金額                                                                               |                                 | 5,000,000円                 |                     |                                                |                                                                                |                                                                                                    |
| <ul> <li>(前)</li> <li>(前)</li> <li>(一)</li> <li>(一)</li> </ul>                              | の明細へ ( 前のC<br>振替へ )<br>ップページへ ( 条                                                | 1座へ                             | ANSER<br>5                 | 夏携ソフトウェア 」<br>ウンロード | < 除音結構<br>※[A46R<br>※[開音結<br>[日村樹<br><b>照会</b> | lのダウンロードについ<br>連携シフトウェアダウ:<br>電グウンロード(OSV)<br>電で施定して帰金の場<br>結果ダウンロー<br>(OSV形式) | 次の明細へ > 次の口座へ ><br>次の日福へ ><br>次の口座へ ><br>かいた。<br>第四川海中田の知道す。(福岡市東江<br>昔のみ、第本ジネテホカまて.)<br>第金融星ダンフロード ,<br>(XML形式) -<br>、 |

#### 【改善ポイント】

- ✓ 画面全体に関するボタン、画面遷移ボタン、各UIコントロール に関するボタンなど、操作がわかりづらい
- ✓ 挙動、優先度などが整理されていない

#### 新画面

|                                                                                                    | 入出書明編集會                                                                                                    | MAMR                                                                                                    |                                                                                                    |                                                                                                    |                                                                                                    |                                                                                    | and the second                                                                                                    |
|----------------------------------------------------------------------------------------------------|----------------------------------------------------------------------------------------------------|----------------------------------------------------------------------------------------------------|----------------------------------------------------------------------------------------------------|----------------------------------------------------------------------------------------------------|----------------------------------------------------------------------------------------------------|------------------------------------------------------------------------------------|----------------------------------------------------------------------------------------------------|
| 8-1 M 2                                                                                                    |                                                                                                    |                                                                                                    |                                                                                                    |                                                                                                    |                                                                                                    |                                                                                    |                                                                                                    |
| -                                                                                                    | 健康コードは999です。                                                                                                    |                                                                                                    |                                                                                                    |                                                                                                    |                                                                                                    |                                                                                    |                                                                                                    |
|                                                                                                    |                                                                                                    |                                                                                                    |                                                                                                    |                                                                                                    |                                                                                                    |                                                                                    |                                                                                                    |
| ご用2<br>開会社                                                                                                    | Rの条件による概会結果<br>計開を確認の上、以下の                                                                                                    | Rです。<br>D口座を支払口座とし                                                                                                    | て鹿込用植を行う場                                                                                                    | 64. 183.884                                                                                                    | 」ボタンを見                                                                                                    | すしてください                                                                            | <i>.</i>                                                                                                    |
| 10.01                                                                                                    | AIL をXML 用式でタウン                                                                                                    | 20-176486. 開                                                                                                    | ######################################                                                                                                    | osa.                                                                                                    |                                                                                                    |                                                                                    |                                                                                                    |
| 215                                                                                                    | 口座                                                                                                    |                                                                                                    |                                                                                                    |                                                                                                    |                                                                                                    |                                                                                    |                                                                                                    |
| 23                                                                                                    | <b>16</b>                                                                                                    | 带式会社大:                                                                                                    | 2896                                                                                                    |                                                                                                    |                                                                                                    |                                                                                    |                                                                                                    |
| 31.7                                                                                                    | .884                                                                                                    | 12545679                                                                                                    | 9012 資金移動用口描                                                                                                    |                                                                                                    |                                                                                                    |                                                                                    |                                                                                                    |
| -                                                                                                    | -                                                                                                    | BUER C                                                                                                    | 100) 要選 1224567                                                                                                    |                                                                                                    |                                                                                                    |                                                                                    |                                                                                                    |
| Ma                                                                                                    | 条件                                                                                                    |                                                                                                    |                                                                                                    |                                                                                                    |                                                                                                    |                                                                                    |                                                                                                    |
| -                                                                                                    | 178                                                                                                    | TATOR                                                                                                    | 1 TAT                                                                                                    |                                                                                                    |                                                                                                    |                                                                                    |                                                                                                    |
| . 202                                                                                                    |                                                                                                    |                                                                                                    |                                                                                                    |                                                                                                    |                                                                                                    |                                                                                    |                                                                                                    |
| No.                                                                                                    |                                                                                                    |                                                                                                    |                                                                                                    |                                                                                                    |                                                                                                    |                                                                                    | <b>6</b> (14                                                                                                    |
| Mg<br>84                                                                                                    | 11年1日<br>(11年1日)                                                                                                    | #2200 (70)                                                                                                    | 入会会親(門)                                                                                                    | 84. (PD                                                                                                    | <b>取</b> 与反分                                                                                                    | 2816865<br>7005                                                                    | <b>0</b> 500                                                                                                    |
| M.9                                                                                                    | 11.11<br>11.11<br>11.111 | au(金金橋 (PD)                                                                                                    | 入意意識 (門)                                                                                                    | <b>8.6</b> (PD                                                                                                    | <b>取行区3</b> 3                                                                                                    | 201995<br>2015                                                                     | <b>6</b> 534                                                                                                    |
| 84<br>84<br>001                                                                                                    | 前期<br>(2010年04月10日<br>(2010年04月0日)                                                                                                    | 40.8.88 (PD                                                                                                    | 入由金額 (門)<br>10,500<br>小切手                                                                                                    | R.#. (PD)<br>1,230,401,000                                                                                                    | 和句成39<br>新己入意<br>大藝                                                                                                    | <u>重新機能な<br/>実成る</u><br>ドー村、227<br>ひどが55D                                          | *** E0150020120010EF (55)                                                                                                    |
| 601<br>002                                                                                                    | 1010<br>1010<br>1010<br>1010<br>1010<br>1010<br>1010<br>101                                                                                                    | A226 (7)                                                                                                    | 、入意主顧(門)<br>10,500<br>(40年<br>30,000                                                                                                    | RR (P)<br>1.230,401,000                                                                                                    | <b>取り回去</b><br>第二人主<br>大書<br>人主                                                                                                    | <u>金融機関高<br/>支援支</u><br>ドー村1527<br>日本55595                                         | 108     108     108                                                                                                    |
| 84<br>001<br>002<br>003                                                                                                    | 14 III<br>12010年04月10日<br>2010年04月10日<br>2010年04月10日<br>2010年04月10日                                                                                                    | #12支援 (P)<br>20.100                                                                                                    | <mark>入主由朝 (75)</mark><br>30,500<br>小日平<br>30,000                                                                                                    | RE (%)<br>1.230,401,000<br>1.230,401,000<br>1.230,401,000                                                                                                    | 勝ち送か<br>第二入金<br>大書<br>入金<br>此念<br>第36                                                                                                    | #####5<br>7#5<br>17-#1527<br>1581555                                               | INF           BIT           BIT                                                                                                    |
| 1001<br>001<br>002<br>003<br>004                                                                                                    | 101         101         101           102         101         101           102         101         101         101           102         101         101         101           102         101         101         101           102         101         101         101           102         101         101         101           102         101         101         101                                                                                                    | #:主意爾 (門)<br>00,100<br>20,100                                                                                                    | - 入主主領 (円)<br>10,500<br>小切手<br>30,000                                                                                                    | R.R. (%)<br>1,230,401,000<br>1,230,401,000<br>1,230,401,000<br>1,230,200,500                                                                                                    | <ul> <li>市市区分</li> <li>単込入車</li> <li>大重</li> <li>入車</li> <li>北車</li> <li>地車</li> </ul>                                                                                                    | <u>素粉燥酸素</u><br>支皮素<br>ドー村135<br>しが3530                                            | NII           NII           NII           NII           NII           NII           NII           NII           NII           NII           NII           NII           NII           NII           NII           NIII           NIII           NIII           NIII           NIII           NIII           NIII           NIII           NIII           NIII           NIII           NIII           NIIII           NIIII           NIIII           NIIII           NIIII           NIIIIII           NIIIIIIIIIIIIIIIIIIIIIIIIIIIIIIIIIIII                                                                                                    |
| 15 9<br>15 9<br>16 9<br>10 1<br>10 2<br>10 2<br>10<br>10<br>10<br>10<br>10<br>10<br>10<br>10<br>10<br>10                                                                                                    | 15.00<br>16.00<br>10.00<br>10                                                                                                    | (内)<br>(内)<br>(内)<br>(内)<br>(内)<br>(内)<br>(内)<br>(内)<br>(内)<br>(内)                                                                                                    | 、入主由朝 (門)<br>10,500<br>(小日平<br>30,000                                                                                                    | RE (P)<br>1,230,401,000<br>1,230,401,000<br>1,230,401,000<br>1,230,401,000<br>1,230,000,500                                                                                                    | 取り回知<br>繁山入生<br>大会<br>和<br>取<br>満<br>二<br>人会<br>二<br>二<br>二<br>二<br>二<br>二<br>二<br>二<br>二<br>二<br>二<br>二<br>二                                                                                                    | 金融總額6<br>更進6<br>[F=41'32<br>53*35355                                               | 158     158     158                                                                                                    |
| 14 19<br>14 19<br>10 10<br>10 10<br>10 10<br>10 10<br>10 10<br>10 10<br>10 10<br>10 10<br>10<br>10<br>10<br>10<br>10<br>10<br>10<br>10<br>10<br>10<br>10<br>10<br>1                                                                                                    | 15.22<br>16.25<br>10.25<br>2010@048[108]<br>2010@048[108]<br>2010@048[108]<br>2010@048[118]<br>2010@048[118]<br>2010@048[118]<br>2010@048[118]                                                                                                    | ##### (P)<br>90.100<br>20.100<br>273,210                                                                                                    | → 未参数(門)<br>10,500<br>全切学<br>30,000                                                                                                    | RXE (PD)<br>1.230,401,000<br>1.230,401,000<br>1.230,401,000<br>1.230,401,000<br>1.230,000,500<br>RXE<br>1.230,000,500<br>RXE                                                                                                    | 数5回対<br>第二入意<br>大意<br>北意<br>総意<br>単意<br>人<br>史                                                                                                    | 2000<br>2005<br>1°-4°52<br>58°5535                                                 | ацеоновиронно со<br>Кіфан.<br>Кіфан.<br>Кіфан.<br>Віфан.                                                                                                    |
| 84<br>84<br>001<br>002<br>003<br>004                                                                                                    | 10100000000000000000000000000000000000                                                                                                    | R#### (75)<br>90,100<br>20,100<br>275,210<br>225,4107                                                                                                    | 入意意識(PD<br>10.500<br>400年<br>35,000<br>200<br>40,000<br>200<br>40,000<br>70<br>40,000<br>70                                                                                                    | BLR         (PJ)           1,230,401,000         1,230,401,000           1,230,401,000         1,230,200,500           1,230,200,500         1,230,000,500           1,230,000,500         1,230,000,500                                                                                                    | <ul> <li>第10区30</li> <li>第23人主</li> <li>大金</li> <li>北北</li> <li>北北</li> <li>北北</li> <li>北北</li> <li>北北</li> <li>北北</li> </ul>                                                                                                    | 2204205<br>2225<br>1°-41'327<br>58°-51'352                                         | и соловитовление со<br>и соловитовление со<br>и соловитовление со<br>и со<br>и со со<br>и со<br>и со<br>и со<br>и со<br>и со<br>и со<br>и со<br>и со<br>и со<br>и со<br>и со<br>и со<br>и со со<br>и со<br>и |
| 1003<br>003<br>004<br>205                                                                                                    | BEEL           BEEL           CONTRACT           CONTRACT           CONTRACT           CONTRACT           CONTRACT           CONTRACT           CONTRACT                                                                                                    | ARBOR (75)<br>36,100<br>29,100<br>205,100<br>305,100<br>77,                                                                                                    | 入意意識 (P)<br>10,500<br>- 010<br>- 35,000<br>- 35,000<br>- 2,000<br>- 45,000<br>- 2,000<br>- 45,000<br>- 2,000<br>- 2,000<br>- 45,000<br>- 2,000<br>- 2,000<br>- 4,000<br>- 4,0000<br>- 4,0000<br>- 4,0000<br>- 4,0000<br>- 4,0000<br>- 4, | R.R. (91)<br>1.230,401,000<br>1.230,401,000<br>1.230,401,000<br>1.230,000,000<br>1.230,000,000                                                                                                    | <ul> <li>第5回3</li> <li>第03人主</li> <li>大吉</li> <li>大吉</li> <li>北吉</li> <li>北吉</li> <li>北吉</li> </ul>                                                                                                    | <u>素数増減6</u><br>定定6<br>ドー村132                                                      | N: 400:<br>N: 400:<br>N:                                                                                                    |
| 1001<br>001<br>002<br>004<br>005                                                                                                    | 1430<br>00000<br>00000<br>000000<br>000000000<br>000000                                                                                                    | ##### (7)<br>50,100<br>20,100<br>275,210<br>30<br>205,4107<br>₹.                                                                                                    | 入意意識(FP)<br>10.500<br>- 010年<br>- 30,000<br>- 30,000<br>- 20<br>- 40,000月                                                                                                    | R.R. (%)<br>1.230,401,800<br>1.230,401,800<br>1.230,401,800<br>1.230,200,800<br>1.230,00,000<br>5,000,000<br>5,000,000                                                                                                    | <ul> <li>第5回33</li> <li>第四33章</li> <li>第四33章</li> <li>入金</li> <li>川北章</li> <li>川北章</li> <li>川北章</li> <li>川北章</li> </ul>                                                                                                    | 2011<br>2015<br>10-41-32<br>501-55-355                                             | A 100                                                                                                    |
| M 9<br>84<br>001<br>002<br>003<br>004                                                                                                    | 10000000000000000000000000000000000000                                                                                                    | REEE (P)<br>30,100<br>29,300<br>27,310<br>323,4109<br>333,4109<br>335,4109<br>345,4109<br>345,4109 345,4100<br>345,4100<br>345,4100000000000000000000000000000000000 | 入意意味 (PD<br>10,500<br>- 00年<br>33,000<br>- 20<br>- 6,500円<br>- 4,600円<br>- 4,600円<br>- 27-4/18                                                                                                    | R.R. (15)<br>1.230,401,000<br>1.230,401,000<br>1.230,401,000<br>1.230,000,500<br>1.230,000,500<br>1.230,000<br>1.230,0000<br>1.230,0000<br>1.230,0000<br>1.230,0000<br>1.230,00000000000000000000000000000000000 | <ul> <li>第5回話:30</li> <li>第2回話:30</li> <li>第2回話:30</li> <li>第2回話:30</li> <li>第2回話:30</li> <li>第2回話:30</li> <li>第3回話:30</li> <li>第3回話:30</li></ul> | 2000000<br>200000<br>200000<br>200000                                              | A 100                                                                                                    |
| 10 90<br>10 90<br>10 | ALIX<br>CERTION<br>CERTION<br>CERTIO                                                                                                    | ##### (7)<br>90,100<br>20,300<br>227,310<br>338<br>57.<br>€ mcCill                                                                                                    | Адаан (т)<br>12,300<br>9099<br>23,000<br>42,000<br>42,000<br>42,000<br>72-4/16<br>00<br>90-4460/072-01                                                                                                    | N.R. (PI)           1.230,401,000           1.230,401,000           1.230,401,000           1.230,401,000           1.230,401,000           1.230,401,000           1.230,00,000           1.230,00,000           1.230,000,000           1.230,000,000           1.230,000,000           1.230,000,000           1.230,000,000           1.230,000,000           1.230,000,000                                                                                                    | 第5回30<br>第回入当<br>大学<br>スター<br>スター<br>スター<br>スター<br>スター<br>スター<br>スター<br>スター<br>スター<br>スター                                                                                                    | 200000<br>2000<br>57'0'50<br>00000<br>000000<br>000000<br>000000<br>000000<br>0000 | 2<br>2<br>4<br>5<br>6<br>10<br>10<br>10<br>10<br>10<br>10<br>10<br>10<br>10<br>10                                                                                                    |

#### 【対応】

✓ 画面全体に対する操作と各項目に対する操作で視覚表現に 重み付けを行い、操作の対象となる情報の近くに配置することで操作結果が想起しやすいデザインに改善されます

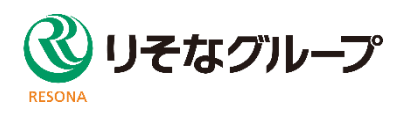

# Ⅱ. 機能改善

# 1. 入出金明細照会(ファイル取得)のマルチサブファイル対応

複数口座を所有している利用者が明細の消し込みなどを実施するためには口座ごとに明細を取得する必要がありましたが、入出金明細照会(ファイル取得)で複数口座の明細を一括で取得できるようにマルチサブファイルに対応します。

#### <u>画面イメージ</u>

| 照会結  | 果一覧      |               |         |         |                        |            |                                     |                  |                   |
|------|----------|---------------|---------|---------|------------------------|------------|-------------------------------------|------------------|-------------------|
| 全10件 |          |               |         |         |                        |            |                                     |                  |                   |
| 全て   | 取得<br>状況 | 支店名           | 科目      | 口座番号    | 勘定日(自<br>勘定日(3         | Ξ)<br>Ξ)   | 照会ID<br>編集日時                        | 入金合計件数<br>入金合計金額 | 出金合計件数<br>出金合計金額  |
|      | 未照会      | ፆオヤマシテン (100) | 普通      | 1234567 | 2010年09月2<br>2010年09月3 | 27日<br>30日 | -<br>2010年10月01日 13時25分             | 5件<br>17,000円    | 4件<br>10,076円     |
|      | 未照会      | ~ 複数 译        | 识可省     | とにかります  | đ                      | 25日<br>0日  | -<br>2010年10月01日 13時25分             | 5件<br>15,025円    | 2件<br>2,111,325円  |
|      | 照会済      | 179-1         | , (⊣) ⊟ | פוריקאל | 2010年09月3              | 10日<br>10日 | 0911111000101<br>2010年09月30日 13時25分 | 0件<br>0円         | 20件<br>2,000,000円 |

### <u>ご留意事項</u>

- ✓ XML形式には対応していません。
- ✓ 振込入金明細照会(ファイル取得)は対象外です。

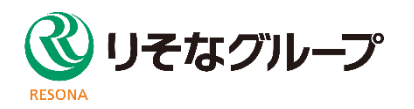

### Ⅱ. 機能改善

### 2. 地方税納付の二重取引警告

同一納付月に、同一委託者コードで二回以上地方税納付を送信しようとすると、承認時に二重取引のアラートが表 示されるようになります。

| リそな ビジネスダイレク<br>Resona: BusinessDirect                                                                                                    |                                                                    | CARIABILIT          | 文字     | ษาว 🖲 🚺 |                 | プページへ    | ログアウト  |
|----------------------------------------------------------------------------------------------------|--------------------------------------------------------------------|---------------------|--------|---------|-----------------|----------|--------|
|                                                                                                    | <ul> <li>         ・買与<br/>振込口座頻会<br/>サービス<br/>PLUS     </li> </ul> | 住民税<br>(地方税)<br>納付  | 「座振替   | りそなネット  | りそなネット<br>(ワイド) | 承認       | 管理メニュー |
| ▲ 取引内容をご確認ください。[BZ                                                                                                    | 3W801203]                                                          |                     |        |         |                 |          |        |
| 承認 内容確認 [住民税 (均)                                                                                                    | 1方税)納付]                                                            |                     |        |         |                 | BSHN023  | へルプ    |
| 取引内容を確認 承認完了                                                                                                    |                                                                    |                     |        |         |                 |          |        |
| 以下の内容を確認の上、「承認実行<br>※ご注意<br>地方税納付データのデータ送信は<br>データ内容を十分にご確認の上、<br>もし、承認後のデータに追加・修                                                                                                 | 」 ボタンを押してください。<br>、 同一納付月に 1 回しかできま<br>お手続きください。<br>正がありましたら、お取引店に | させん。<br>こご連絡ください。   |        |         |                 |          |        |
| 取引情報                                                                                                    | 2-10/4+-                                                           |                     |        |         |                 |          |        |
| HX SHXUE                                                                                                    | 承認待ち                                                               |                     |        |         |                 |          |        |
| #X511D                                                                                                    | 201217000000023                                                    |                     |        |         |                 |          |        |
| 二重納付警告<br>取引ID:201217000000016<br>低類内容をご確認の上、取引を<br>■<br>■<br>■<br>■<br>■<br>■<br>■<br>の<br>10<br>0<br>12<br>12<br>12<br>10<br>10<br>10<br>10<br>10<br>10<br>10<br>10<br>10<br>10 | で同内容の取引を既に受け付け<br>:継続する場合は「取引を継続 !                                 | ております。<br>する」のチェックオ | 「ックスをう | チェックしてく | ださい。[BZB        | W801201] |        |
| 認証情報                                                                                                    |                                                                    |                     |        |         |                 |          |        |
| 確認用/ (スワード 202                                                                                                    |                                                                    | トウェアキーボードを開く        |        |         |                 |          |        |
|                                                                                                    |                                                                    |                     |        |         |                 |          |        |
|                                                                                                    |                                                                    |                     |        |         |                 |          |        |

### <u>ご留意事項</u>

- ✓ アラートが表示された場合も、そのままお取引を進めることが可能です。
- ✓ 二回送信した場合、前回送信した納付データは削除されます。

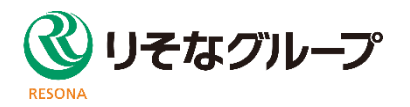

従来、別サイトに遷移していたM@il通知サービスをビジネスダイレクトの各メニューに統合し、操作性を改善します。

#### <u>主な改善点</u>

| 業務   | 改善点                                                                                                    |
|------|----------------------------------------------------------------------------------------------------|
| 操作画面 | <ul> <li>✓ビジネスダイレクト各業務メニューへの統合</li> <li>✓ビジネスダイレクト画面・帳票との統一感向上と画面遷移の変更・短縮</li> <li>✓通知明細保管期間の延長(300日→400日)</li> <li>✓通知用メールアドレスの登録件数の拡張(最大5件→最大20件)</li> <li>✓操作履歴の表示変更</li> <li>✓管理業務をマスタユーザから管理者ユーザへ拡大</li> </ul> |
| メール  | <ul> <li>✓ビジネスダイレクト「管理」メニューへの統一によるメールの宛先変更<br/>(マスタユーザのみ→マスタユーザと管理者ユーザ)</li> <li>✓マスタユーザと管理者ユーザ宛てのメールについて、宛先表示内容を変更<br/>(「契約者名 ユーザ名 様」→「契約者名 様」)</li> <li>✓通知用メールアドレスが有効となるまでの期間早期化(翌日6時→1時間後)</li> </ul>           |

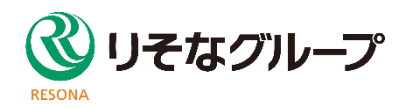

# Ⅱ. 機能改善

3. M@il通知サービスの統合・改善

# 「取引口座照会」画面イメージ

|                                                          | 第5 振込口座<br>サービ                                            | こ利用ガ<br>歴会<br>ス<br>(地方視)<br>本特社                                |                                                                                           | 文字サイズ (<br>このでしてい)<br>してなネット        |                             | <u>トップペー</u><br>トップペー<br>承認 | ジヘ<br>ログア<br>シヘ<br>管理メニュー |  |  |  |
|----------------------------------------------------------|-----------------------------------------------------------|----------------------------------------------------------------|-------------------------------------------------------------------------------------------|-------------------------------------|-----------------------------|-----------------------------|---------------------------|--|--|--|
| 引口座照会 業務選択                                               | PLUS                                                      | 約付                                                             |                                                                                           |                                     |                             |                             | BSSK001                   |  |  |  |
|                                                          |                                                           |                                                                |                                                                                           |                                     |                             |                             |                           |  |  |  |
|                                                          |                                                           |                                                                |                                                                                           |                                     |                             |                             |                           |  |  |  |
| 残高照会                                                     | > 21                                                      | ご契約いただいた預金口座の残高の照会を行うことができます。                                  |                                                                                           |                                     |                             |                             |                           |  |  |  |
| 入出金明網照会                                                  | > 21<br>(i                                                | ご契約いただいた口座への入金や出金の情報をリアルタイムに照会することができます。<br>(最大2か月分)           |                                                                                           |                                     |                             |                             |                           |  |  |  |
|                                                          |                                                           |                                                                |                                                                                           |                                     |                             |                             |                           |  |  |  |
| 入出金明細照会(ファイル取得)                                          | > ご<br>行                                                  | 契約いただいた口座<br>うことができます。                                         | いの入金や出会<br>(最大400日会                                                                       | 金の情報の照会<br>分)                       | 、 及びファイ.                    | し取得(全銀                      | 形式等)を                     |  |  |  |
| 入出金明練照会(ファイル取得)<br>振込入金明練照会(ファイル取得)                      | > ご<br>行<br>> ざが                                          | 契約いただいた口座<br>うことができます。<br>契約いただいた口座<br>できます。(最大44              | ≦への入金や出<br>(最大400日)<br>≦への入金情報。<br>00日分)                                                  | 金の情報の照会<br>守)<br>の照会、及びラ            | 、及びファイ。<br>「アイル取得(!         | 心取得(全銀<br>全銀形式等)            | 形式等)を<br>を行うこと            |  |  |  |
| 入出金明綱照会(ファイル取得)<br>振込入金明綱照会(ファイル取得)<br>M@il通知サービス[入出金明綱] | <ul> <li>ご行</li> <li>ごが</li> <li>ごが</li> <li>通</li> </ul> | 契約いただいた口座<br>うことができます。<br>契約いただいた口座<br>できます。(最大40<br>印明細(入出金明細 | <ul> <li>への入金や出</li> <li>(最大400日)</li> <li>への入金情報</li> <li>の口分)</li> <li>の照会を行</li> </ul> | 金の情報の照台<br>け)<br>の照会、及びフ<br>うことができま | 、及びファイ、<br>ワマイル取得(き)<br>です。 | U取得(全銀<br>全銀形式等)            | 形式等)を                     |  |  |  |

# 「企業管理」作業内容選択画面イメージ

| 業管理      | 作業内容選択     |     | 1000       | 1010     |            |                |      | BKGK001 |
|----------|------------|-----|------------|----------|------------|----------------|------|---------|
|          |            |     |            |          |            |                |      |         |
| 企業情報     |            |     |            |          |            |                |      |         |
| 企業情報     | 0姿更        | >   | 企業情報       | 戦の照会、変更  | 也か可能です。    |                |      |         |
| 口座情報     | லக்க       |     | ுன் ப      | てた水画スキー  | t at       |                |      |         |
|          | の変更        | ,   | 山座入        | 七征変更できる  | 590        |                |      |         |
| 委託者メ     | Eの変更       | >   | 委託者        | メモを変更でき  | きます。       |                |      |         |
| 手数料情報    | 千物料「振り振動」の | 东西  | 10013.1001 | 味業数で値用7  | トス生ち負切手    | 教討信記を亦す        | デキキオ | _       |
| 10/19212 |            |     | 10025100   |          | -976/JR167 | 2APTINEC.C.BL3 |      |         |
|          |            |     |            |          |            |                |      |         |
|          |            |     |            |          |            |                |      |         |
| 通知明綱情    | 報          |     | _          |          |            |                |      |         |
| M@il}    | ●知サービス設定の変 | ₽ > | M@il通      | (知サービスの) | 設定情報を変更    | <b>Eできます。</b>  |      |         |
|          |            | ~   |            |          |            |                |      |         |
|          |            |     |            |          |            |                |      |         |
|          |            |     |            |          |            |                |      |         |

- ✓「取引口座照会」に通知明細照会業務を追加します
- ✓ 入出金明細照会と取引照会は別業務へ分離し、取引照会は振込入金明細照会へ変更します
- ✓業務名変更に伴い、帳票タイトル名も"取引明細照会"を"振込入金明細照会"に変更します

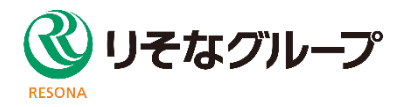

BRSK007 ヘルプ (?)

# Ⅱ.機能改善

3. M@il通知サービスの統合・改善

### 「企業管理」企業情報変更画面イメージ

| 企業管理 企業情報業                                   | 変更                                                                              |                                                      | BRGROOZ NRT (?)                 | 利用者管理 利用者登録                                                                | 〔椎閥〕                                                                                                    | BRSK007 へルプ (                                   |
|----------------------------------------------|---------------------------------------------------------------------------------|------------------------------------------------------|---------------------------------|----------------------------------------------------------------------------|----------------------------------------------------------------------------------------------------|-------------------------------------------------|
| \$246-#26282\$                               | 安美内容を確認 〉                                                                       | 梁美元了                                                 |                                 | 利用者基本情報を入力 利用者                                                             | 権限を入力 利用口座・限度領を入力 内容確認 登録完了                                                                                                    |                                                 |
| 変更内容を入力の上、「変<br>承認機能を変更する場合は<br>振込振器で承認機能を利用 | 便」ボタンを押してく<br>は、承認待ちとなってい<br>開始する場合、利用者                                         | ださい。<br>る依頼データは承認者による差戻しか、<br>へ承認権限を付与する必要がありますの     | 佐藤者による取下げが必要となります。<br>でご注意ください。 | 以下の項目を違択の上、「次へ                                                             | 」ボタンを押してください。                                                                                                    |                                                 |
| 企業情報                                         |                                                                                 |                                                      |                                 | サービス利用権限                                                                   |                                                                                                    |                                                 |
| 485                                          | 24KH                                                                            | ランST01一般                                             | 全角30文字D(内 [半角可]                 | 明續照会                                                                       | 登録内容                                                                                                    |                                                 |
| E.M.U                                        |                                                                                 |                                                      | 128)                            | 入出金明細照会                                                                    |                                                                                                    |                                                 |
|                                              | 残風間会<br>入出金明鍵<br>入出金明鍵<br>編3.2.40回                                              | 第会<br>第会 (ファイル取得)                                    |                                 | 振込入金明細照会(ファイル<br>取得)                                                       | □ 照会 ( 全口座照会 )                                                                                                    |                                                 |
|                                              | M@il達<br>第459日<br>第46月日                                                         | ロサービス                                                |                                 | M@il遥知サービス                                                                 | 第会                                                                                                    |                                                 |
| 利用可能重要                                       | 10日から<br>10日<br>10日<br>10日<br>10日<br>10日<br>10日<br>10日<br>10日                   | 652                                                  |                                 | 資金移動                                                                       | 全選択(全解除) 登録内容                                                                                                    |                                                 |
|                                              | りてポネッ<br>りそれネッ<br>掲載結果県<br>部収金計算<br>住住税 (地)<br>税金・料金<br>振込口室供<br>外港Web<br>電子債権( | ト<br>(ワイド)<br>金<br>勝<br>約<br>約<br>約<br>サービス<br>くんざい) |                                 | 振込痕蓄                                                                       | 位頼(申前登録口座)         *金融場際に届け出ている振込           位頼(利用者登録口座)         (当日扱いを認める)         *那込器最大の管理で登録した           位頼(新用屋指定)         (当日扱いを認める)         *任意の金融機関・支肩・口座           振込先管理         金取引取済() | 振替先からの指定が可能です。<br>振込振替先からの指定が可能です。<br>の指定が可能です。 |
|                                              |                                                                                 |                                                      |                                 |                                                                            |                                                                                                    |                                                 |
| ✓ 利用可能<br>を変更しま                              | ミ業務にお<br>ます                                                                     | ける、M@il通知t                                           | サービスの名称・表示位置                    | <ul> <li>✓ サービス利用</li> <li>会」権限へ変</li> <li>✓ 画面変更に</li> <li>ります</li> </ul> | 目権限のカテゴリを「サービス連携」権<br>変更します<br>だ伴い利用者情報確認帳票の出力                                                                                                    | 限から「明細照<br>内容も変更にな                              |

### 「利用者管理」利用者登録[権限]画面イメージ

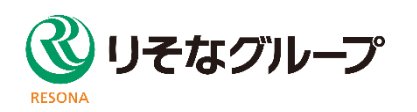

### 通知明細照会[入出金明細]通知明細一覧画面イメージ

| U<br>取<br>M @ i<br>服用成<br>服<br>服用成<br>服 | そな<br>□<br>□<br>□<br>□<br>□<br>□<br>二<br>単<br>二<br>単<br>二<br>単<br>二<br>単<br>二<br>二<br>単<br>二<br>二<br>単<br>二<br>二<br>単<br>二<br>二<br>単<br>二<br>二<br>単<br>二<br>二<br>二<br>二<br>二<br>二<br>二<br>二<br>二<br>二<br>二<br>二<br>二 | ジネスダイレクト<br>Intel® BalanceのFunction<br>② ここの<br>EALE<br>ビス<br>・<br>・<br>・ | 5<br>で更に伴し<br>通知メール                | (利用ガイト) ■ 単<br>、<br>、<br>エリアの・<br>一覧⇒通知明<br>「 | 12501 単次RB03<br>文字サイズ ④ ③<br>タイトルを<br>月細照会      | (● 新)                                                                                                    | 規画<br>ます                      |
|-----------------------------------------|----------------------------------------------------------------------------------------------------|---------------------------------------------------------------------------|------------------------------------|-----------------------------------------------|-------------------------------------------------|----------------------------------------------------------------------------------------------------|-------------------------------|
| < 1                                     | 0ページ前                                                                                                    | < <u>1</u>                                                                | 2 3 4 5                            | 6 7 8 9                                       | 10                                              | > 10                                                                                                    | ページ次 >                        |
| 選択                                      | 1 秋間                                                                                                    | 受信日時                                                                      | 這結番号                               | 加入者番号                                         | 表示作                                             | 10件 ▼                                                                                                    | 口座番号                          |
| 0                                       | 送信済                                                                                                    | 2019年01月31日 12時59分59秒                                                     | 0316000040                         | 123456789012                                  | わかがが ジン (100)                                   | 普通                                                                                                    | 1234567                       |
| 0                                       | 未読                                                                                                    | 2019年01月31日 11時00分00秒                                                     | 0316000039                         | 123456789011                                  | を)が ウジ ジデン (100)<br>トヨスジデン (001)<br>デドジデン (002) | 普通<br>当座<br>普通                                                                                                    | 1234567<br>1234568<br>1234569 |
| 0                                       | 既読                                                                                                    | 2019年01月31日 10時00分00秒                                                     | 0316000038                         | 123456789010                                  |                                                 |                                                                                                    |                               |
| 0                                       | 既获                                                                                                    | 2019年01月31日 10時00分00珍                                                     | 0316000038                         | 123456789010                                  |                                                 |                                                                                                    |                               |
| < 1<br>~<br>~<br>~                      | ○ページ第<br>面面<br>く ペー:<br>く 通知<br>※純                                                                                                    | <ul> <li>              の表示件数が</li></ul>                                   | 2 3 4 5<br>国定でした<br>ビジネスダ<br>未読/既調 | 6789<br>が、ユーザご<br>イレクトの画<br>読/送信済             | 10<br>22-10-10<br>でとに変更可<br>面と統一し<br>f)の表示      | <ul> <li>ANSE</li> <li>JIE</li> <li>JIE<th></th></li></ul> |                               |

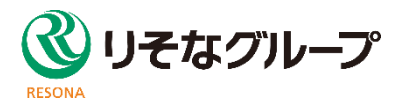

#### 通知明細照会[入出金明細]照会結果画面イメージ

| M@il通知サービス〔入出金                    | 明細〕  照会結果         |                   |                       | 新規                       | 画面       | (現在)       | )昭今年日       | 「結キおり」                               | ノミキナシ        | L1 (7 44        | 全田細          | 通知) 両面     |                          |
|-----------------------------------|-------------------|-------------------|-----------------------|--------------------------|----------|------------|-------------|--------------------------------------|--------------|-----------------|--------------|------------|--------------------------|
| 道知明細一覧 <u>服会結果</u>                |                   |                   |                       |                          |          | (坎江        | )照云和木       | [₩ι⊂ωνν/                             | 「別によ         | О] (ЛШ          | 「エリフ小山」      | 通加/ 画面     |                          |
|                                   |                   |                   |                       |                          |          |            | 7           | 果[続きあり](入出会                          | 金明細通知)       |                 |              | BMMM/001   |                          |
| 照会情報                              | _ ✓ ビジ            | ネスダイレク            | トに登録                  |                          | る口座メモを   | 表示しま       | ます          |                                      |              |                 |              |            |                          |
| 連絡番号<br>                          | 🥂 🗸 ブラ            | ウザのみ支             | 店コード                  | の表示を追                    | 追加します    |            |             |                                      |              |                 |              |            |                          |
| 受信日時                              | 🕺 🗸 画面            | 変更に伴              | い、帳票                  | にも支店                     | コード、口座   | メモを追       | 加します        | (1                                   |              |                 |              |            |                          |
| 対象口座                              |                   |                   |                       |                          |          |            |             | 通知明確開設                               | 会》照会結果(      | 該され](人出金明       | (細胞)         |            | BW41000                  |
| 遠絡先名                              | データ花子様            |                   |                       | -                        |          | 388553     | 8 7         | <ul> <li>         開会結果 = </li> </ul> | 会結果(最終)      |                 |              |            |                          |
| 加入者番号                             | 123456789012 代表口座 |                   |                       | _                        |          | HIRLI      | £ )         | ごらまで料金はまです。                          |              |                 |              |            |                          |
| 照会口座                              | 泉岳寺支店(100) 普通 12  | 34567             |                       |                          |          |            |             | 料会結果のダウンロード                          | Fの可能です。      |                 |              |            |                          |
| 照会結果                              |                   |                   |                       |                          |          | 20000      | ų           | · NROR                               |              |                 |              |            |                          |
| 出金合計件数                            |                   | 1件                |                       |                          |          | <b>党6日</b> | 19 2        | 加入者曲号                                | 1/7          | 4597            |              |            |                          |
| 出金合計金額                            |                   | 50,020円           |                       |                          |          | 8 #4       | 結果          | MRCHR                                | 104          | 197営業部 簽通       |              |            |                          |
|                                   |                   |                   |                       |                          |          | 80         | BH Baampo 2 | Rotation                             |              |                 |              |            |                          |
|                                   |                   | 王10〒(1~10〒23(30中) |                       |                          |          | 001 08     | RHOR        | 0.000                                | 011          | 6526830         |              |            |                          |
| < 10ページ前 <                        | 1 2 3             | 4 5 6 7 8         | 9 10                  | >                        | 10ページ次 > | 00101      |             | 2084                                 | 303          | 0年08月1日 0時42分2米 | )            |            | J                        |
| 800                               |                   |                   |                       | 表示件数: 10件                | ▼(再表示)   | 264        | - / \       | 8 Mold R                             |              |                 |              |            |                          |
| 番号 (起算日)                          | 出金金額(円)           | 入金金額(円)           | 取引区分                  | 支店名                      | 摘要       |            |             | <b>9</b> 4 EH                        | MARRON AS    | LANO BSESS      | 金融相助名<br>支送名 | aa,m       |                          |
| *001 2019年01月30日<br>(2019年01月31日) | 30,000            |                   | 出金 デ<br>取消 む          | -外*239<br>カ*?シ*支店        | 1709     | • 遺10      | TRIE /      | 00 04R11518                          |              | 100 #53         |              |            |                          |
| *002 2019年01月30日                  |                   | 30,000            | 振込入金 7 <sup>7</sup> か | 9月**)30<br>かか*支ロ<br>デ*-9 |          |            |             |                                      |              |                 |              |            |                          |
| 28日                               |                   | -±0+.1.           | 7                     | -9f°)39                  |          | ✓照         | 会結果(新       | きあり) 迪                               | 画面と          | <b>.</b>        |              |            |                          |
| (29日)                             | 30,000            |                   | 西 <u>武</u> 10         | カ)デ・                     | -7/EV7   | ✓照         | 会結果(紛       | きなし) 連                               | <b>当</b> 面を統 | 合します            |              |            |                          |
| < 10ページ前 <                        | 1 2 3             | 4 5 6 7 8         | 9 10                  | >                        | 10ページ次 > |            |             |                                      |              |                 |              | POFSOD-F + | ANSER連携ソフトウェア・<br>ダウンロード |
|                                   | く 前み              | -hot-             |                       |                          |          |            |             |                                      |              |                 |              |            | _                        |

✓ ページリンクに変更し、全明細を照会しなくても印刷、ダウンロードが可能になります

✓ 保管期間400日への延長に伴い、日付に西暦を追加します

✓ 画面変更に伴い、帳票にも西暦を追加します

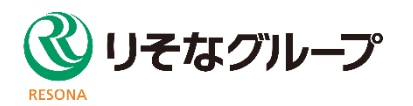

### 通知明細照会[入出金明細]条件指定画面イメージ

| M@il                | 通知サービス [入出金明細] 条件指定                                                                        |                                | 新規画面          | (現在)日位           | 「範囲指定(口座選択/日付選択)画面                                                                                                    |         |
|---------------------|--------------------------------------------------------------------------------------------|--------------------------------|---------------|------------------|----------------------------------------------------------------------------------------------------|---------|
| 通知明細                |                                                                                            |                                | イソート継能を追      | ₂ħnu.≠オ          |                                                                                                    |         |
| 対象ロ                 | 座と照会条件を選択の上、「照会」ボタンを押してください。                                                               |                                | ▼ ノー 1%成肥 2 に |                  | 「理想」「指定(LL学校)K) BM45001<br>- (双 ■ 照会結果 ■ 照会結果 ■ 服会結果 ■ 服会結果 ■ (最終)                                                                                                    |         |
| 条件                  | 指定照会                                                                                       |                                |               | 対象口座を選択の上、「次へ」ボ  | タンを押してください。                                                                                                    |         |
|                     |                                                                                            | 並び順: 支店名                       | ▼ 昇順 ▼ (再表示)  | ◎ 対象口座一覧         |                                                                                                    |         |
| 選択                  | 支店名                                                                                        | 科目 口座番号                        | 口座メモ          | 選択<br>④ トクキョウ営業部 | 通知明攝照会》日付範囲指定(日付選択)                                                                                                    | BMHS002 |
| 0                   | 5/15支店 (320)                                                                               | 当座 0010190                     | 移行前           |                  | 口度を選択 <sup>10</sup> 期間を選択 <sup>10</sup> 照会結果 <sup>10</sup> 照会結果(最終)                                                                                                    |         |
| 照 完全 2 日<br>1 前 2 世 | ■ 1999<br>● 1999<br>● 0.449999<br>● 2020/12/08 C<br>(199-30)<br>かしンダー画面をポップアップ<br>表示可能とします | から 2020/12/08 C まで<br>まで<br>プで | ] #Ø48X75U/h  |                  | <ul> <li>A Status</li> <li>A Status</li> </ul> | クト<br>す |
|                     | ✓ 印刷、ダウンロードボタン                                                                             | ンを結果画面に移動し                     | します           |                  |                                                                                                    |         |

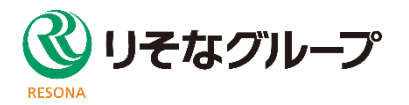

### 通知メール設定登録画面イメージ

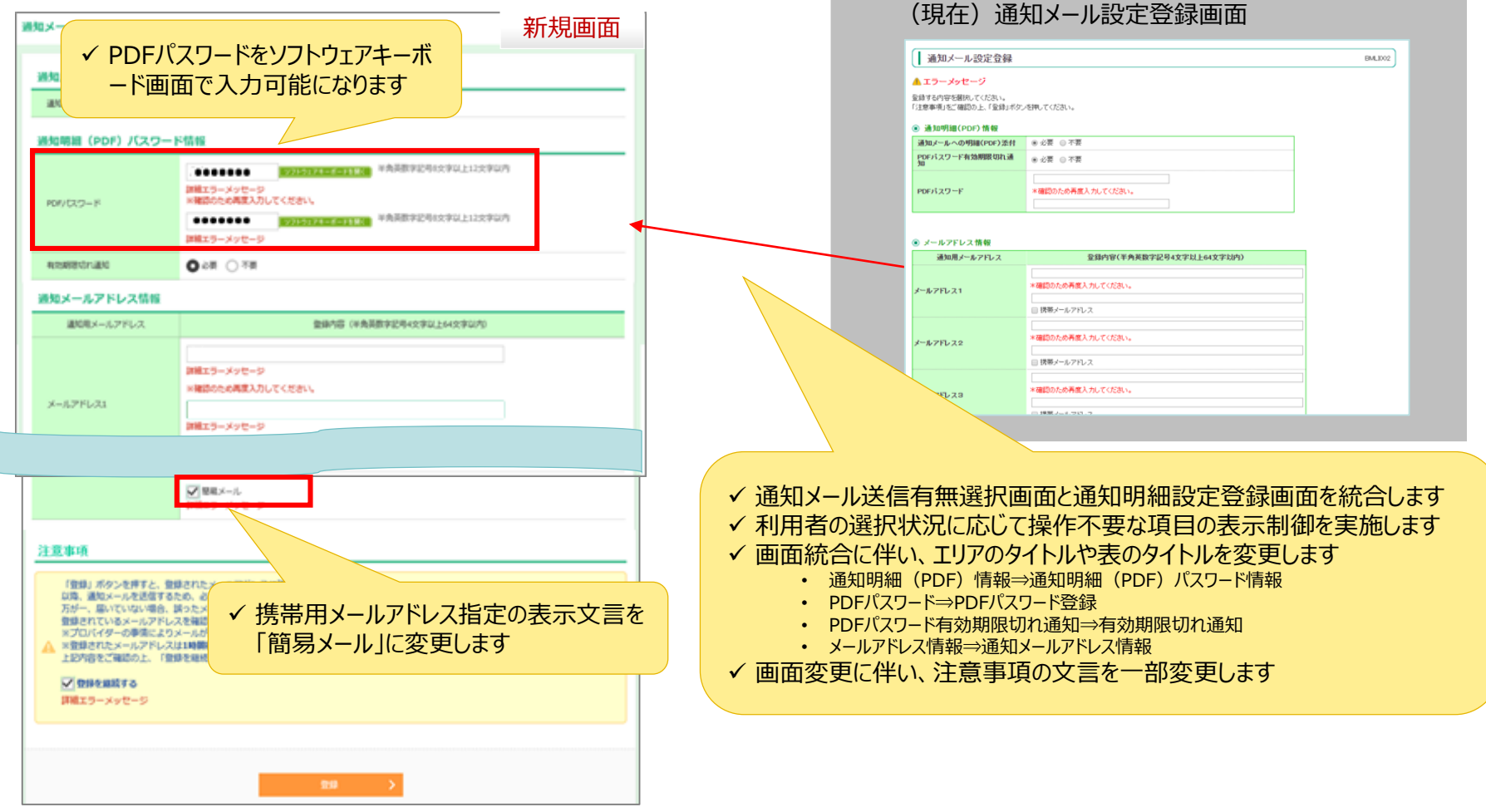

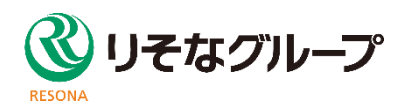